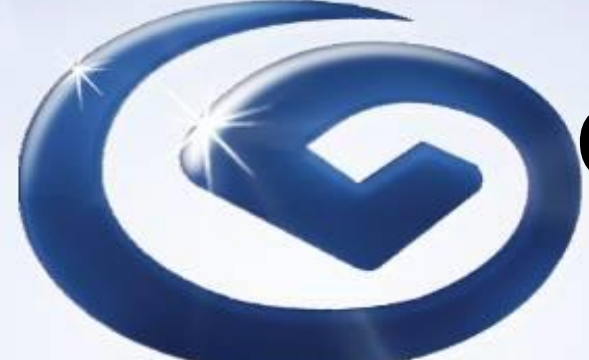

## Corporate Internet Banking User Handbook

May 2021

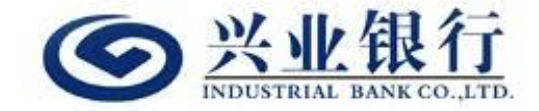

◎ 版权所有

Content

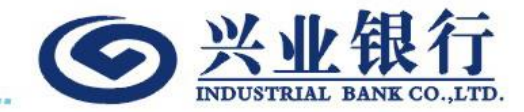

- 1. First-time Logon
- 2. Corporate Internet Banking Functions
  - Account Overview
  - Transaction Details
  - Statement Enquiry/Download
  - Remittance Advice Enquiry/Download
  - Time Deposit Advice Enquiry/Download
  - User Information Management
  - Change Password
  - Change Logon Name (Alias)

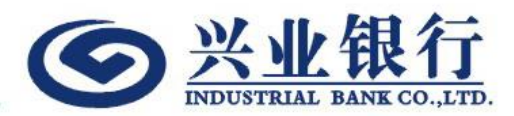

#### 1. First-time Logon

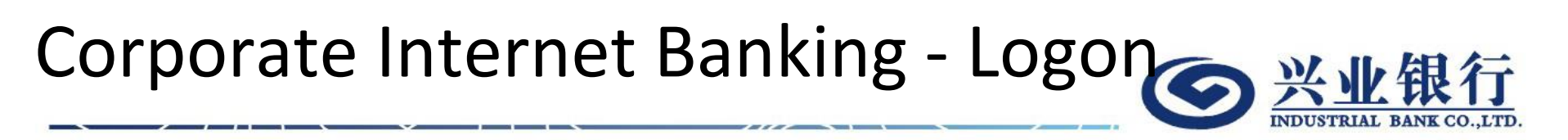

Corporate Internet Banking user can access logon page via below methods:

 Main Page of Industrial Bank Co., Ltd. Hong Kong Branch

www.cibhk.com

#### First-time Logon-Logon Page

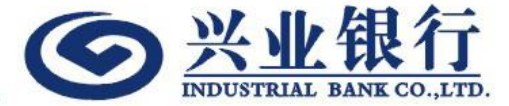

兴业银行 INDUSTRIAL BANK COLLID Hore Area Band Welcome 繁|简 Logon with Corporate Internet Banking Number C Logon with Logon Name (Alias) Corporate Internet Banking Number First-time Logon: Select "Logon with Corporate User Number Internet Banking Number" Input "User Number" • ...... Input pin mailer "8-digit Logon password" System Requirement Security Tips System Maintenance Schedule FAQs

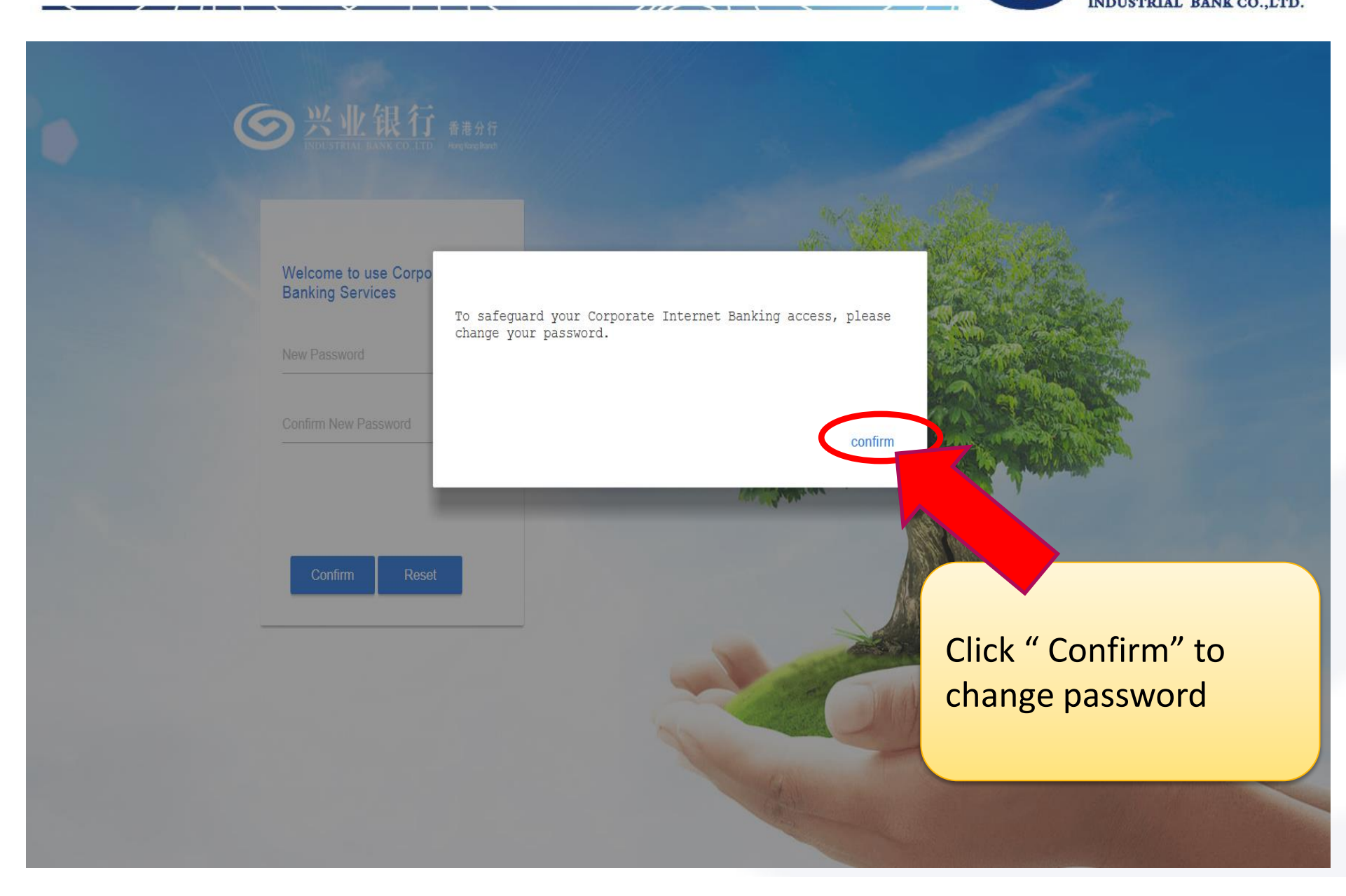

Welcome to use Corporate Internet Banking Services

● 兴业银行 新港分行

New Password

......

Confirm New Password

\*\*\*\*\*\*\*

Confirm Reset

Password must be between 8 and 12 digits (Including upper case, lower case and number).

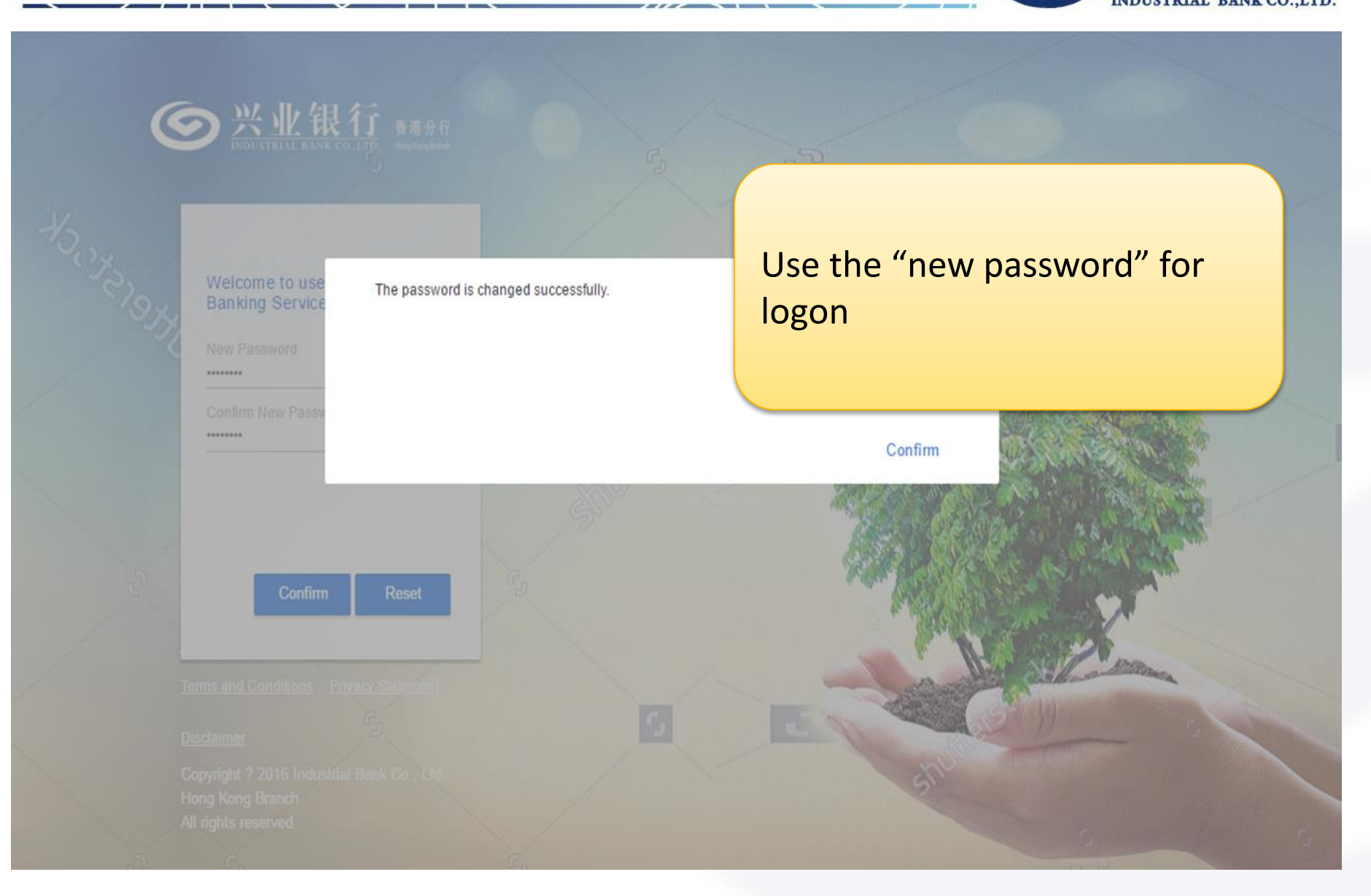

#### First-time Logon-User Information

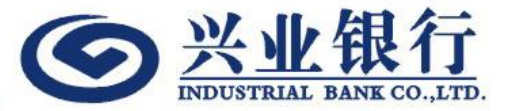

| Welcome to use Corporate Internet<br>Banking Services |
|-------------------------------------------------------|
|                                                       |
| Identity Type                                         |
| Passport/Travel Document                              |
| Identity Number                                       |
| H123123                                               |
| Mobile Phone Number:                                  |
| 21002388                                              |

#### Welcome

- Input personal information for First-time Logon registration
- For the HK Identity Card type, please enter all letter(s) and digits for HKID card number without the bracket, e.g. a1234567 for HKID card no. A123456(7)

#### First-time Logon-Token

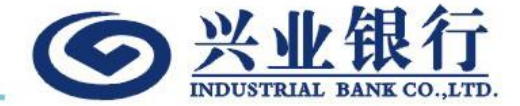

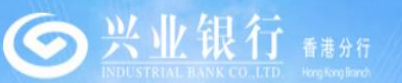

#### Welcome to use Corporate Internet Banking Services

Token Serial Numbe

4250137655

#### Input Token Serial Number and click "Activation Code"

Welcome

Please click "Activation Code" but acquire activation code for tokep activation. Then, click "Next" ( continue the procedure.

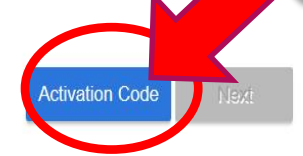

#### First-time Logon-Token

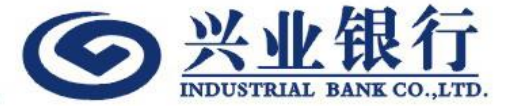

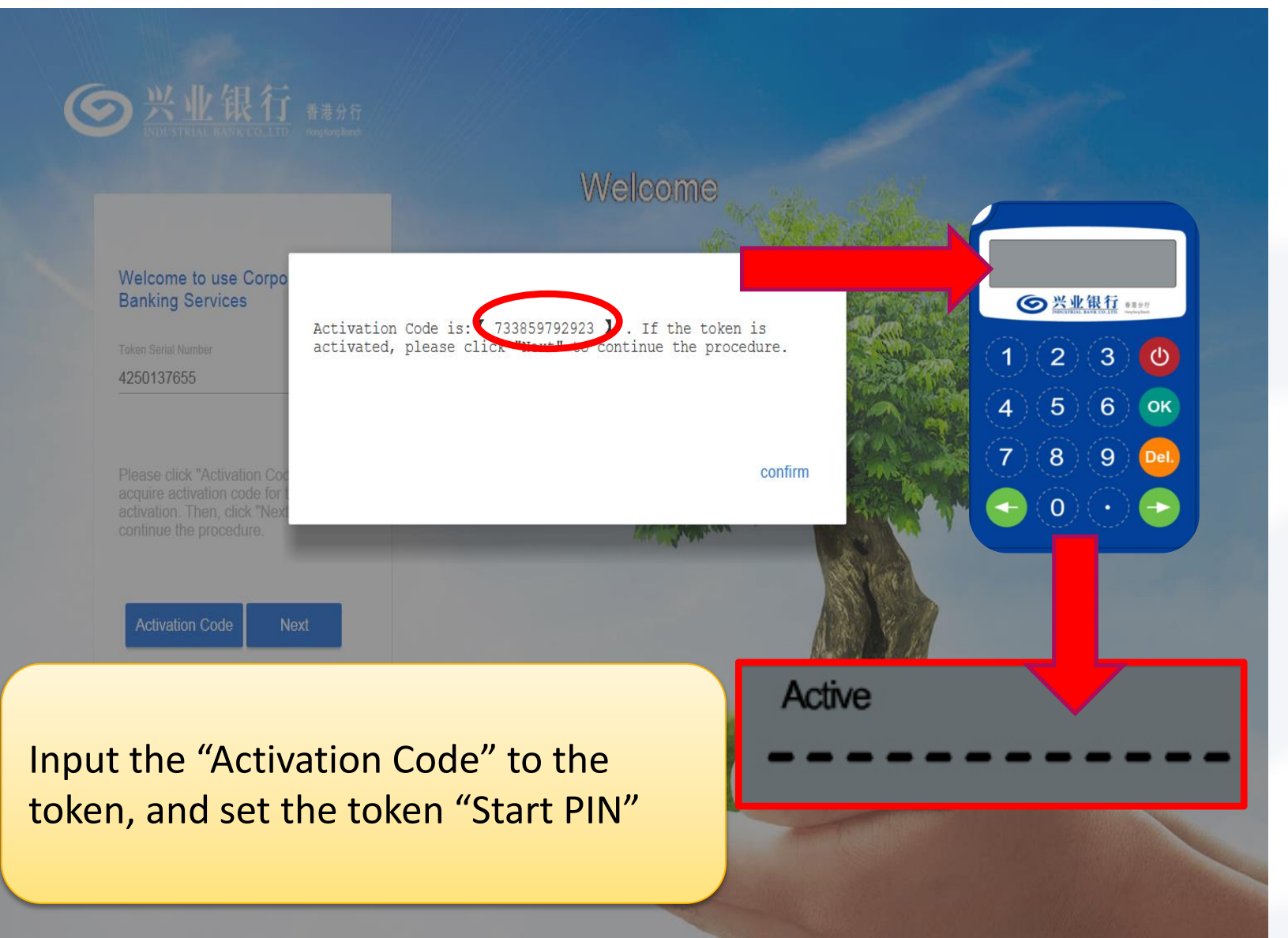

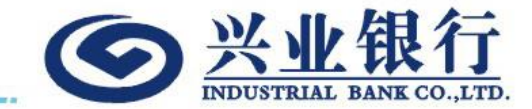

Setup Token Start PIN

- Please input a 6-digit Start PIN twice as below Figure 1 and Figure 2
- Twice inputs must be consistent

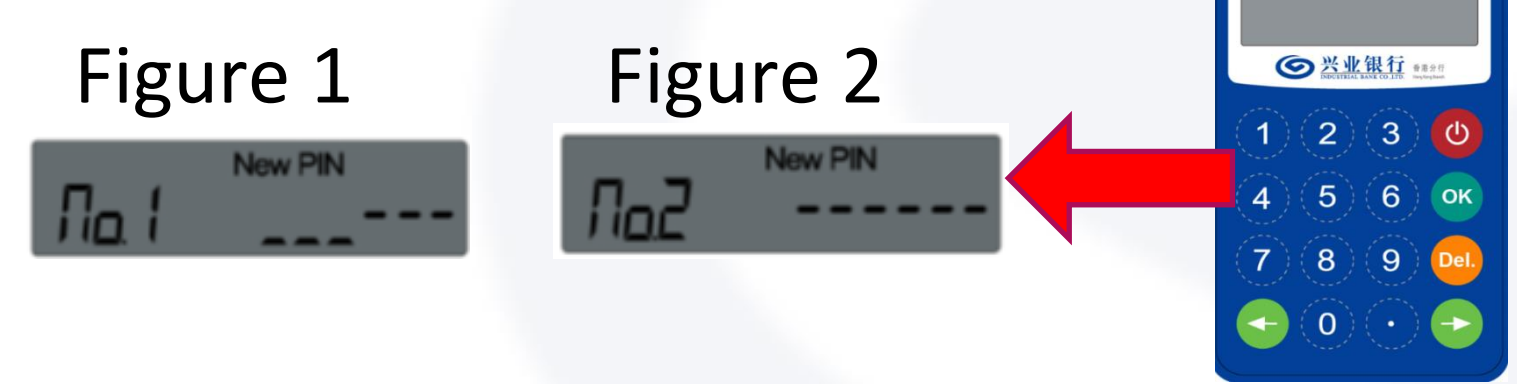

## First-time Logon-Token

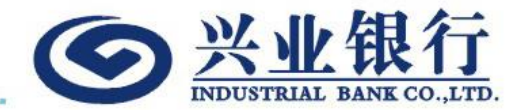

| See 兴业银行<br>INDUSTRIAL BANK CO.LTD 音應分行<br>Horging Band            |                                             |
|--------------------------------------------------------------------|---------------------------------------------|
| <section-header><section-header></section-header></section-header> | Welcome<br>Input "6-digit token code (OTP)" |

## First-time Logon-Welcome Page (今 兴业银行

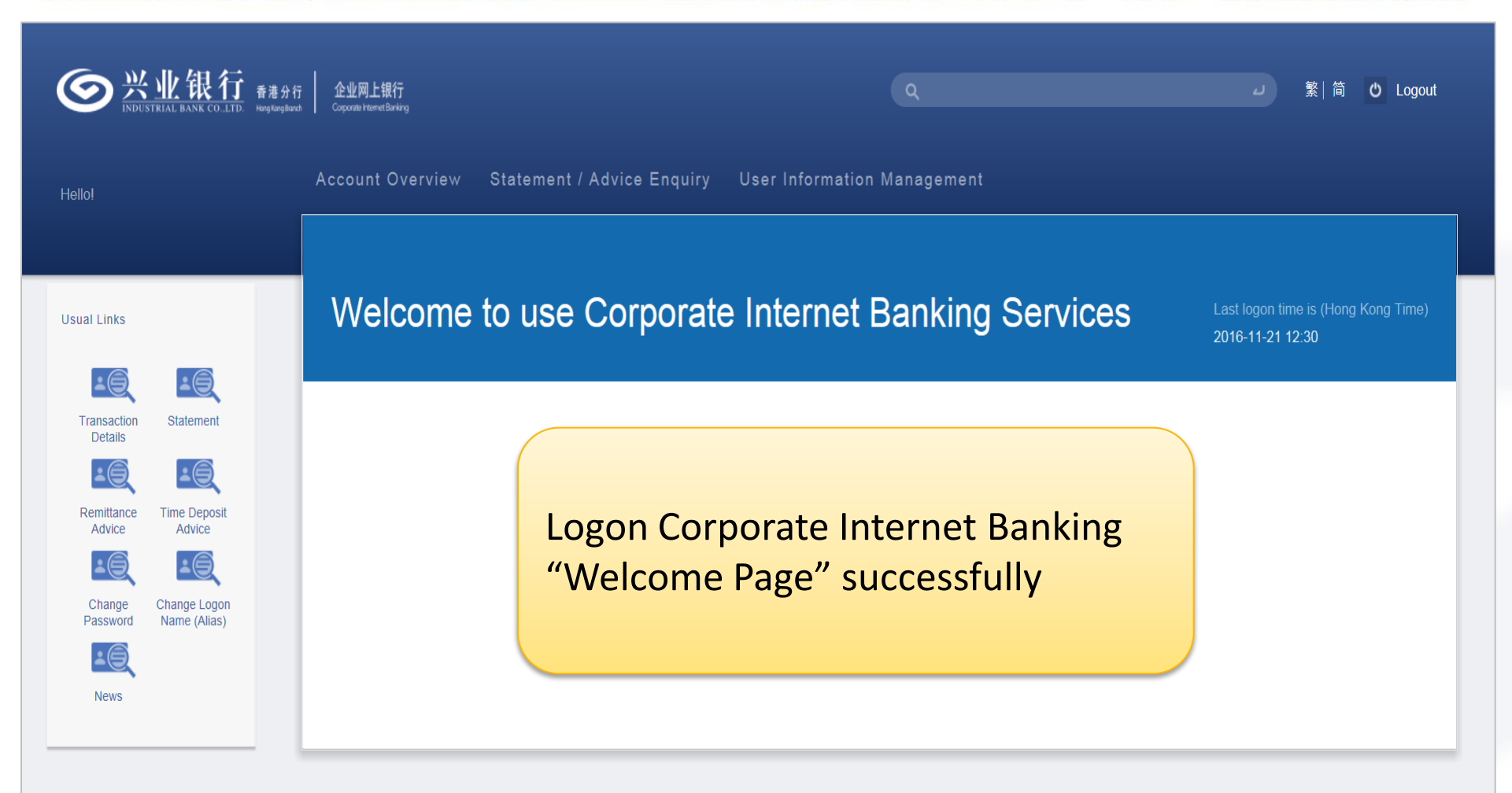

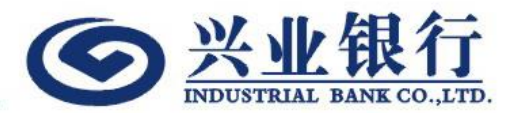

#### 2. Corporate Internet Banking Functions

#### **Account Overview**

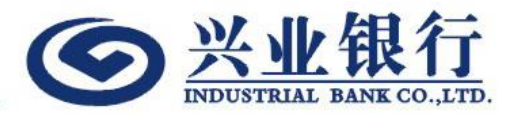

| <b>一 兴业银行</b> 香港分行<br>INDUSTRIAL BANK CO.LTD. 香港分行 | 企业网上银行<br>Corporate Internet Banking | ٩                              |              | L                    | 繁 │ 简 <b>Ů</b> Logout |
|----------------------------------------------------|--------------------------------------|--------------------------------|--------------|----------------------|-----------------------|
| Hello!                                             | Account Overview                     | Statement / Advice Enc         | uiry UserInf | formation Management |                       |
|                                                    | Current Location : Ac                | count Overview                 |              |                      |                       |
| Transaction Details                                | Savings Account                      |                                |              |                      |                       |
| Usual Links                                        | Account Number                       | Account Type                   | Currency     | Ledger Balance       | Available Balance     |
| <u>+0</u>                                          | 741                                  | Savings Account                | HKD          | 250,589.77           | 250,589.77            |
| Transaction Statement<br>Details                   | 741                                  | Savings Account                | CNY          | 3,336.87             | 3,336.87              |
|                                                    | 741                                  | Multi Currency Savings Account | MCY          |                      |                       |
| Advice Advice                                      |                                      |                                | JPY          | 12,345.00            | 12,345.00             |
| Change Change Logon<br>Password Name (Alias)       | 741                                  | Multi Currency Savings Account | MCY          |                      |                       |
| <b>-</b>                                           |                                      |                                | HKD          | 36,111.59            | 36,111.59             |
| News                                               | 741                                  | Multi Currency Savings Account | MCY          |                      |                       |

#### **Transaction Details**

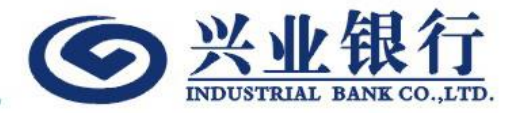

| <b>一 兴业银行</b> 番                                 | 著分行 企业网上银行<br>Gogonate HametBarking |           |                       |              |                | Q Search                    |           | 」          | ტ Logout   |
|-------------------------------------------------|-------------------------------------|-----------|-----------------------|--------------|----------------|-----------------------------|-----------|------------|------------|
| Hello!                                          | Account Overview                    | State     | ement / Advice        | Enquiry      | User Info      | rmation Management          |           |            |            |
|                                                 | Current Location :                  | Account O | verview > Transaction | on Details   |                |                             |           |            |            |
| Usual Links                                     |                                     |           | Account               |              |                | Currency                    |           |            |            |
|                                                 |                                     |           | 741                   | Multi Curren | cy Savings / 🔻 | HKD                         | •         |            |            |
| Transaction Statement                           |                                     |           | Start Date            |              |                | End Date                    |           |            |            |
|                                                 |                                     |           | 2016-06-11            |              | Ċ.             | 2016-09-08                  | ä         |            |            |
| Remittance Time Deposit                         |                                     |           | Last                  |              |                |                             |           |            |            |
| Advice Advice                                   |                                     |           | -                     |              | ۲              | Enqui                       | ry Downlo | pad Print  |            |
| Change Change<br>Password Logon Name<br>(Alias) | Transaction Date                    | Debit     |                       | Credit       |                | Description                 | Currend   | cy Balance |            |
|                                                 | 2016-08-01                          |           |                       |              | 200,000.00     | FM HKMAHKH0XXX              | HKD       |            |            |
|                                                 | 2016-08-01                          |           | 100,000.00            |              |                | MM DEPOSIT - ST 74125000000 | 0118 HKD  |            |            |
|                                                 | 2016-08-01                          |           |                       |              |                | Balance                     | HKD       |            | 100,000.00 |

#### **Statement Enquiry**

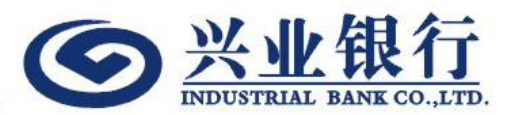

| <b>一 兴业银行</b> 香港分<br>INDUSTRIAL BANK CO.LTD Hungkengiba | 行 企业网上银行<br>coporate itemetBanking          | ٩                           | ム 繁 简 😃 Logout   |
|---------------------------------------------------------|---------------------------------------------|-----------------------------|------------------|
| Hello!                                                  | Account Overview Statement / Advice Enquiry | Enquiry/Download<br>records | "up to 7 years"  |
| Transaction Details                                     | Name of Statement                           | Account<br>All              |                  |
| Usual Links                                             | Start Date 2016-08-24                       | End Date                    |                  |
| Transaction Details                                     | Last<br>90 Days                             | •                           |                  |
| Remittance Time Deposit<br>Advice Advice                |                                             |                             | Enquiry Download |
|                                                         | Name of Statement                           | Account                     | Date             |
| Change Change Logon<br>Password Name (Alias)            | Account Statement 741                       |                             | 2016-11-07       |
| A Rews                                                  | Account Statement 741                       |                             | 2016-11-07       |
|                                                         | Account Statement 741                       |                             | 2016-11-08       |
|                                                         | Account Statement 741                       |                             | 2016-11-08       |
|                                                         | Account Statement 741                       |                             | 2016-11-09       |
|                                                         | Account Statement 74                        |                             | 2016-11-09       |

#### Remittance Advice Enquiry

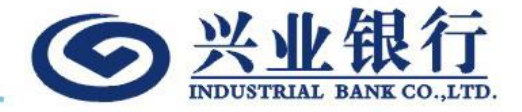

| <b>⑤</b> <u>兴业银行</u> ##5                                | 日午 企业周上银行<br>Cogener Herner Effering                                       |                                                                               |                    | 」 繋 満 O Logout  |
|---------------------------------------------------------|----------------------------------------------------------------------------|-------------------------------------------------------------------------------|--------------------|-----------------|
| Hellol                                                  | Account Overview Statement / Advice Enquiry                                | User Information Management                                                   |                    |                 |
| Usual Links                                             | Account 741 (Multi Currency Current Account ) Start Date 2015-09-10 Last - | Name of Remittance Advice Inward Remittance Credit Advice End Date 2015-12-01 |                    |                 |
| Change<br>Password Change Logon<br>Name (Alias)<br>News | Name of Remittance Advice     Inward Remittance Credit Advice              | Account                                                                       | Date<br>2015-09-25 | ownload Enquiry |
|                                                         |                                                                            | Enquiry/Down<br>records                                                       | nload "up to 7     | years"          |

#### Time Deposit Advice Enquiry (今兴业银行

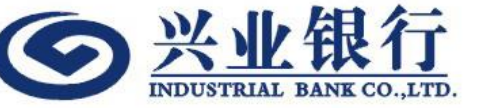

| <b>一兴业银行</b> 音度分<br>INDUSTRIAL BANK COLTD. Hungkargh | 行 企业网上银行<br>mat Corporate Framet Banking          | ٩                                     | 」 繁 简 🖒 Logout   |
|------------------------------------------------------|---------------------------------------------------|---------------------------------------|------------------|
| Hello!                                               | Account Overview Statement / Advice               | e Enquiry User Information Management |                  |
|                                                      | Current Location : Statement / Advice Enquiry > T | ime Deposit Advice                    |                  |
| Transaction Details                                  | Start Date 2016-08-24                             | End Date                              | <b></b>          |
| Usual Links                                          | Last                                              |                                       |                  |
| Transaction Statement                                | 50 Days                                           |                                       | Enquiry Download |
| <u>+0</u> <u>+0</u>                                  | Name of Time Deposit Advice                       | Contract Number                       | Date             |
| Remittance Time Deposit<br>Advice Advice             | Time Deposit Rollover Confirmation                | 74125000000120                        | 2016-11-07       |
| Change Change (Aliae)                                | Time Deposit Rollover Confirmation                | 74125000000120                        | 2016-11-08       |
|                                                      | Time Deposit Rollover Confirmation                |                                       | _                |
| News                                                 | Time Deposit Rollover Confirmation                | Enquiry/Download "u                   | up to 7 years"   |
|                                                      | Time Deposit Rollover Confirmation                | records                               |                  |
|                                                      | Time Deposit Rollover Confirmation                |                                       |                  |
|                                                      | Time Deposit Rollover Confirmation                | 74125000000120                        | 2016-11-11       |

| <b>一会兴业银行</b> 看港分行<br>INDUSTRIAL BANK COLTD. HangfurgBand                                                                                                    | 7 企业网上银行<br>h Coporate Harmet Banking |                                                                                                    | Q                                                                                                    | <b>蘣│</b> 简 | ΟL | logout |
|----------------------------------------------------------------------------------------------------|---------------------------------------|----------------------------------------------------------------------------------------------------|----------------------------------------------------------------------------------------------------|-------------|----|--------|
| Hello!                                                                                                    | Account Overview                      | Statement / Advice Enquiry                                                                                                    | User Information Management                                                                                                    |             |    |        |
|                                                                                                    | Current Location : User               | Information Management                                                                                                    |                                                                                                    |             |    |        |
| Change Password<br>Change Logon Name (Alias)<br>Usual Links<br>Transaction<br>Details<br>Transaction<br>Change Logon Name (Alias)<br>Usual Links<br>Transaction<br>Statement<br>Details<br>Transaction<br>Details<br>Transaction<br>Details<br>Transaction<br>Details<br>Transaction<br>Details | User Info                             | Chinese Name<br>陳小文<br>User Number<br>8<br>Logon Name (Alias)<br><undefined><br/>E-mail Address<br/>an****eung@cibhk.com<br/>Identity Type<br/>Passport/Travel Document<br/>Identity Number<br/>H***123</undefined>             | English Name<br>Chan Xiu Man<br>Role<br>Director<br>Business Group<br>A<br>Mobile Phone Number<br>2388<br>Country of Identity<br>CHINA |             |    |        |
| Change<br>Password Change Logon<br>Name (Alias)<br>News                                                                                                    | Company Info                          | Company Name (English )<br>EBANKING TESTING NO.1 COMP.<br>Company Name (Chinese )<br>網銀測試専用賬户<br>Corporate Internet Banking Numt<br>C741<br>Corporate Internet Banking Mode<br>Single Management Control<br>Mode of Maintenance | ANY LIMITED                                                                                                    |             |    |        |

## Change Password

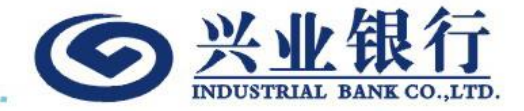

| <b>⑤</b> 兴业银行 🎫                              | 行 <u>全业両上接行</u><br>ad <u>Constantionethern</u>             |                             | J 繁 简 O Logout |
|----------------------------------------------|------------------------------------------------------------|-----------------------------|----------------|
| : Hellof :                                   | Account Overview Statement / Advice Enquiry                | User Information Management |                |
|                                              | Current Location : User Information Management > Change Pa | assword                     |                |
| Change Password                              |                                                            |                             |                |
| Change Logon Name (Allas)                    |                                                            | Old Password                |                |
|                                              |                                                            |                             |                |
| Usual Links                                  |                                                            | New Password                |                |
|                                              |                                                            | Confirm New Password        |                |
| Transaction Statement<br>Details             |                                                            |                             |                |
|                                              |                                                            |                             | Cubunit Darrot |
| Remittance Time Deposit<br>Advice Advice     |                                                            |                             | Submit Reset   |
| <u>=0</u>                                    |                                                            |                             | <br>           |
| Change Change Logon<br>Password Name (Allas) |                                                            |                             |                |

#### Change Logon Name (Alias)

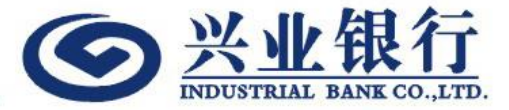

| <b>一 兴业银行</b> 香港分行                       | 企业网上银行<br>Copcoste Internet Barking                     | Q                           |       | J 繁 简 (1) Logout |
|------------------------------------------|---------------------------------------------------------|-----------------------------|-------|------------------|
| Hello!                                   | Account Overview Statement / Advice Enquiry             | User Information Management |       | _                |
|                                          | Current Location : User Information Management > Change | Logon Name (Alias)          |       |                  |
| Change Password                          |                                                         |                             |       |                  |
| Change Logon Name (Alias)                |                                                         | Existing Logon Name :       |       |                  |
| Usual Links                              |                                                         | New Logon Name :            |       |                  |
|                                          |                                                         | company001                  |       |                  |
| Transaction Statement<br>Details         |                                                         |                             | Clear | Submit           |
| <u>•</u>                                 |                                                         |                             |       |                  |
| Remittance Time Deposit<br>Advice Advice |                                                         |                             |       |                  |
| Change Change Logon                      |                                                         |                             |       |                  |
|                                          |                                                         |                             |       |                  |
| News                                     |                                                         |                             |       |                  |